準備:Webブラウザをインストール

- 推奨
  - Google Chrome

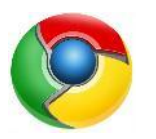

• http://www.google.com/intl/ja/chrome/browser/

- 可
  - Safari
  - Mozilla Firefox
  - Internet Explorer 11以降
- 非対応
  - Internet Explorer 10以前

#### GRRMプログラム利用法実習1 Web接続とGRRMガイド

#### 量子化学探索研究所 客員研究員 渡邊 啓正

# 実習1日次

- 1. 本チュートリアルの資料ページへの接続
- 2. GRRM14プログラム無料お試しのご案内
- 3. Test Job のご案内
- 4. GRRMで見る化学の世界のご案内

チュートリアル資料ページ

#### **http://iqce.jp/GRRM-T** をWebブラウザで開きましょう

| □ NPO法人量子化学探索 × ▼                                                  |                                                                                                    |
|--------------------------------------------------------------------|----------------------------------------------------------------------------------------------------|
| $oldsymbol{\epsilon} 	o \mathbf{C}$ () iqce.jp/GRRM-               | -T/ 🖈 📭                                                                                                    |
| <sup>特定非営利活動法人</sup><br>量子化学探索<br>Institute for Quantum Chemical E | 研究所 🎻 <i>量子化学で世界を変える</i>                                                                                                    |
| ◘ ホーム                                                              | GRRM-T 2017 (更新:2017/06/2110:43)                                                                                                    |
| □ 概要・沿革                                                            |                                                                                                    |
| □ 入会案内                                                             | GRRM###################################                                                                                                    |
| D →会員Page                                                          |                                                                                                    |
| IQCE会員向け情報                                                         | ALLE ALCHER                                                                                                    |
| GRRMuserGuide →見本                                                  | チュートリアル変更                                                                                                    |
| IQCE-News →見本                                                      | • GR KHINE     • START     • START                                                                                                    |
| □連絡先                                                               | - Adder - Adda (149-L2014) (22,724-52,247 erandon),<br>- Rede - Cale Andreaster (149-L2014)                                                                                                    |
| □ イベント情報                                                           |                                                                                                    |
| □ 公募情報                                                             | - ( BARTCH 2014) CHEMICH - COLUMN - VALUE ( ALBER)<br>- ( FARTCH 2014) CHEMICAL - ( ALBER)<br>- BARER : 306 ( RAMALET CHEMICAL)                                                                                                    |
| GRRMプログラム                                                          |                                                                                                    |
| □ 新GRRMプロジェクト                                                      | • PARTIELA • PARTIELA<br>Barrow (Construction)<br>(Construction)<br>(Construction) |
| GRRM-GDSP DEMO                                                     | Registration of the second second sec                                                                                                    |

2017/7/4

#### GRRM14無料お試しの申込み方法

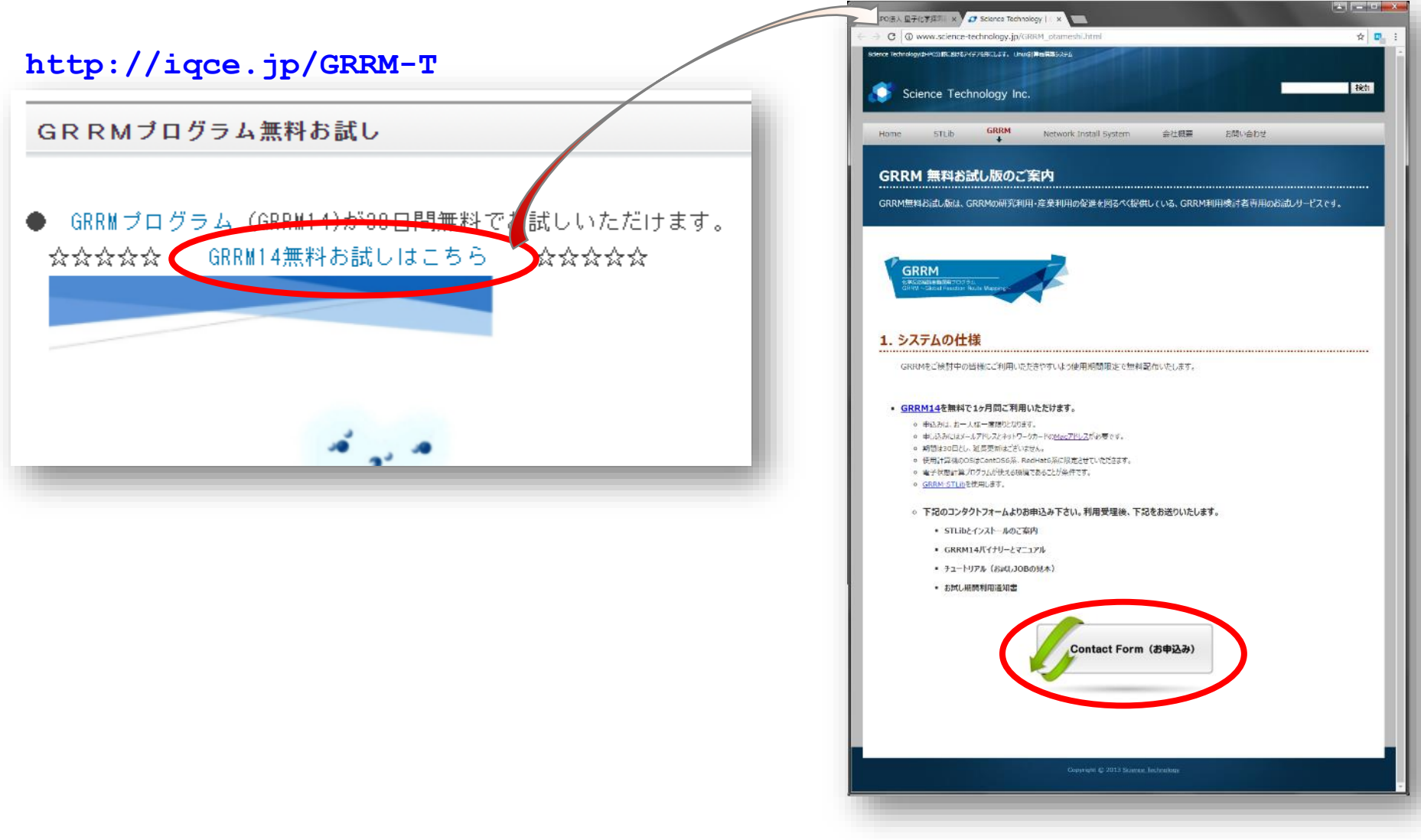

#### Test Job

• GRRMの様々な計算手法やオプションのサンプル

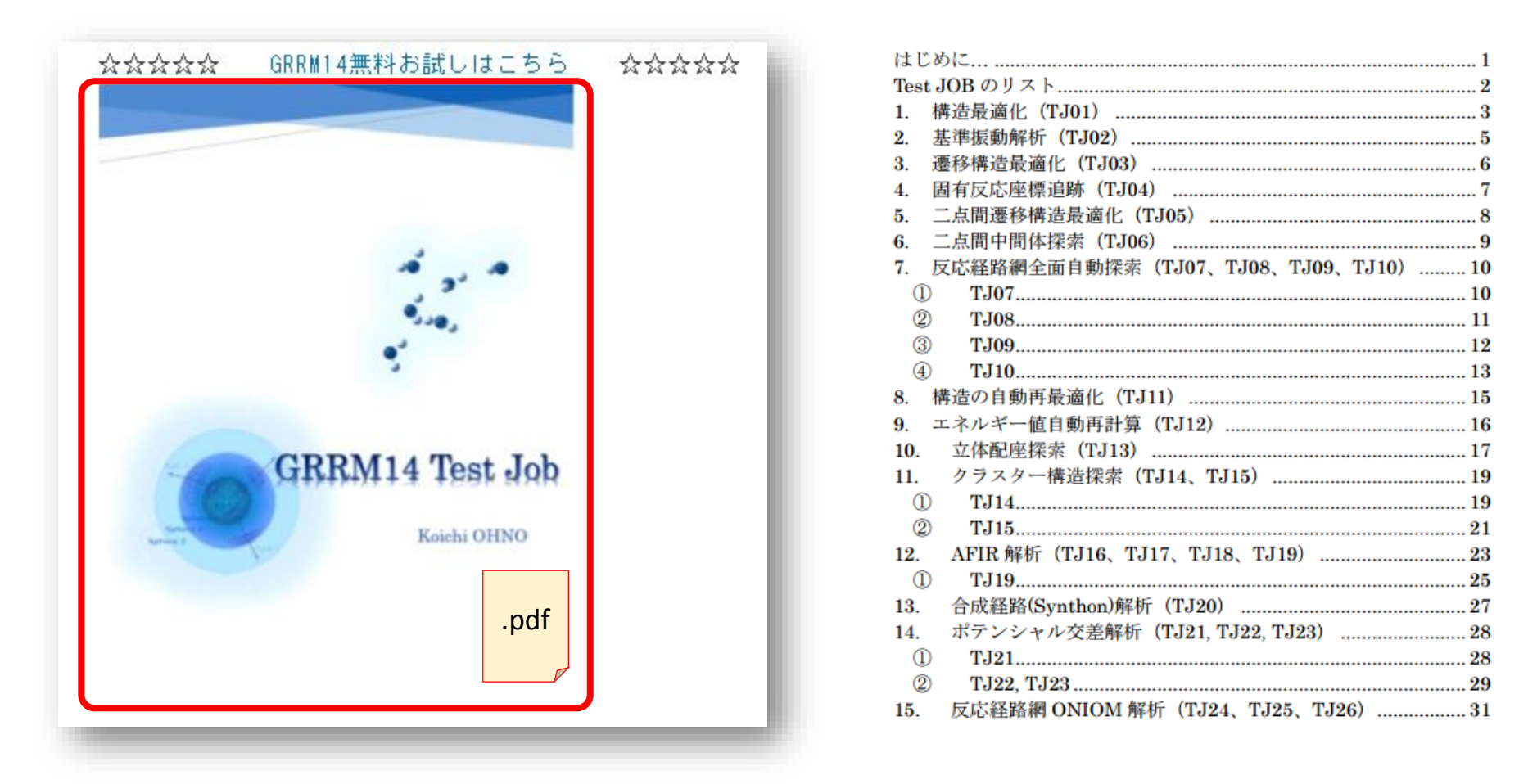

# GRRMで見る化学の世界

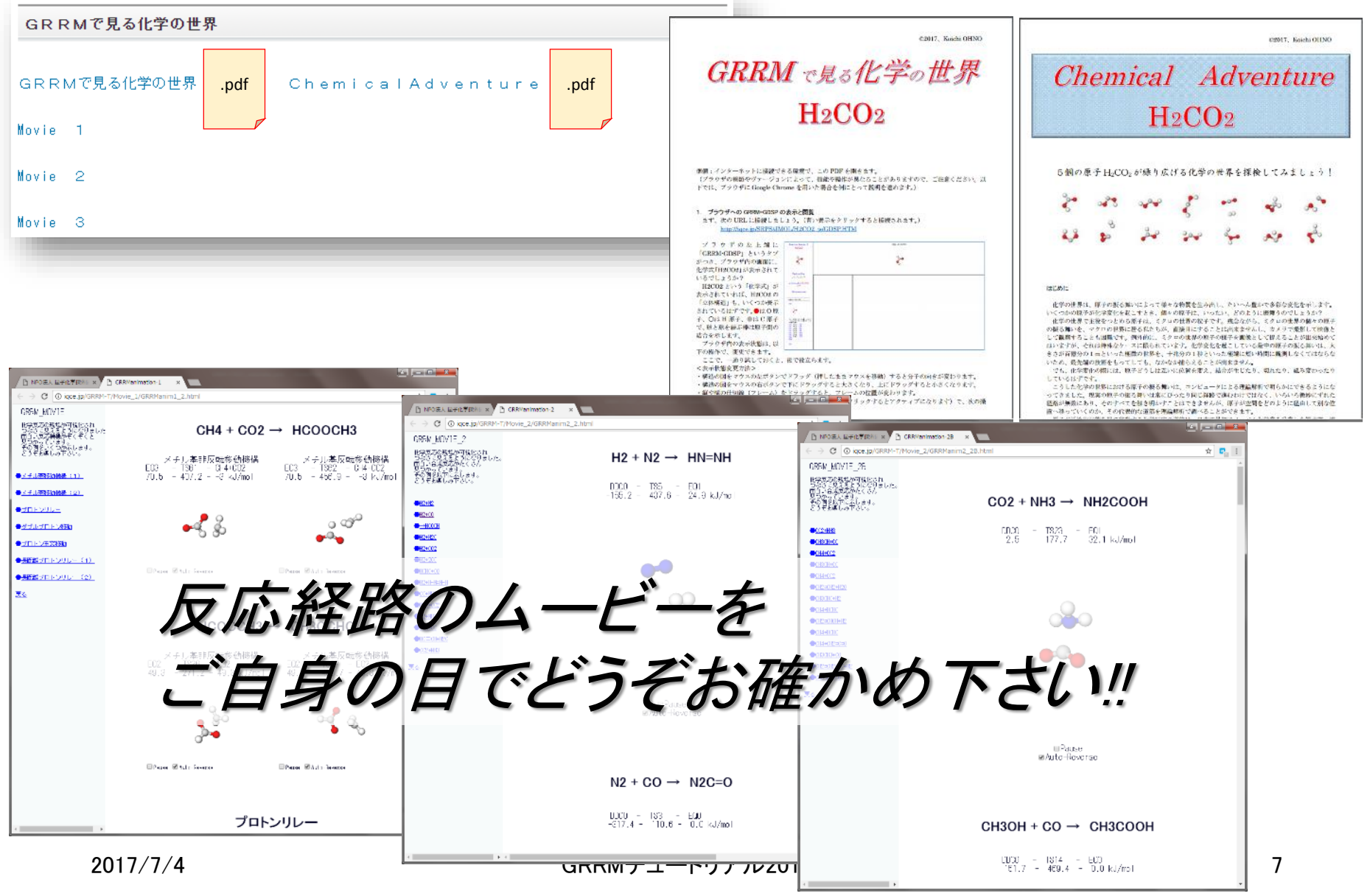

#### **GRRM-GDSP**

• GRRMプログラムの探索結果を可視化するツール

#### 出力ファイルの在るフォルダで GDSPのコマンドを実行する ↓ 解析・整形結果がHTML形式で出力される ↓ GDSP.HTMファイルをWebブラウザで開く

#### GRRM-GDSP

GRRM-GDSPは、GRRMブログラムの探索結果を可視化するツールです。

最新版(2017年6月改訂)の説明書とファイル一式が、以下のリンクから、ダウンロードできます。

GRRM-GDSP説明書(PDF) (679 KB)

GRRM-GDSP(ファイル一式)(Zip) (779 KB)

2017/7/4

### GRRMプログラム利用法実習2 GRRMの実演と解説

#### 量子化学探索研究所 客員研究員 渡邊 啓正

## 実習2日次

- 1. GRRM14ジョブ投入の実演
- 2. 出力されるファイルの確認
- 3. GRRM-GDSPによる可視化の実演

### GRRM14のファイル構成

- インストールされているノードで PATHが通っている:
  - GRRMp
     GRRMのノード内並列処理部
  - GRRM.out ··· GRRM中心部
- このほか、量子化学計算エンジンが
   内部的に呼び出される
  - ・環境変数で指し示す
    - ・詳細はGRRM14インストールマニュアルを参照

## **GRRMの起動方法**

#### \$ GRRMp」インプット名」オプション」&

- ・インプット名から「.com」を省略可能
- ・オプション:
  - -p[*n*]
    - GRRMの作業の並列処理数 n
  - -h[*m*]
    - 計算時間上限值 m hour

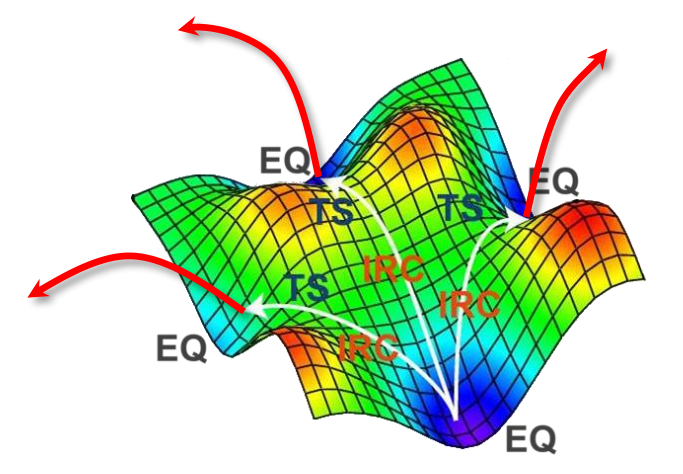

# GRRMの終了手順

・所定ファイルを作成:

\$ touch\_インプット名\_message\_STOP.rrm

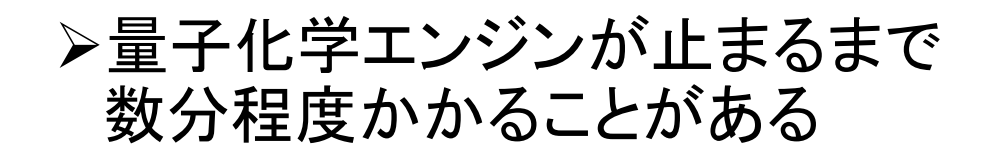

# GRRMの入力ファイル仕様

```
RHF/6-31Gなど
      GRRM、MINなど
# [Job type]/[Ab initio method]
[Charge] [Spin multiplicity]
[Chemical symbol of atom 1] [Cartesian coordinates of atom 1]
[Chemical symbol of atom 2] [Cartesian coordinates of atom 2]
[Chemical symbol of atom 3] [Cartesian coordinates of atom 3]
[Chemical symbol of atom 4] [Cartesian coordinates of atom 4]
Options
[Option 1]
                 GauProc=??
[Option 2]
                 LADD=??
[Option 3]
                 など
[Option 4]
[Option 5]
```

#### 動作状況を確認するには

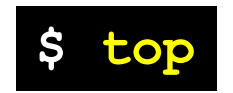

| <br>   |       |          |       |         |        |        |    |        |        |                           | ÷ |
|--------|-------|----------|-------|---------|--------|--------|----|--------|--------|---------------------------|---|
| top –  | 12:05 | :01 up 6 | ) day | /s, 17  | :48,   | 1 use  | er | , loa  | ad ave | erage: 1.28, 1.42, 1.31   |   |
| Tasks: | 522   | total,   | 61    | running | g, 510 | 3 slee | зp | ing,   | 0 st   | opped, O zombie           |   |
| Cpu(s) | : 11. | 3%us, 8  | 3.9%9 | sy, O.  | .0%ni  | , 77.8 | 3% | id, i  | ∣.7%wa | a, 0.0%hi, 0.4%si, 0.0%st |   |
| Mem:   | 13227 | 1884k to | ital, | , 5588  | 3712k  | used   | ,  | 126683 | 3172k  | free, 512568k buffers     |   |
| Swap:  | 7999  | 992k tot | al,   |         | Ok (   | used,  |    | 799999 | 32k fr | ree, 2193028k cached      |   |
|        |       |          |       |         |        |        |    |        |        |                           |   |
| PID    | USER  | PR       | NI    | VIRT    | RES    | SHR    | S  | %CPU   | %MEM   | TIME+ COMMAND             |   |
| 5059   | hpc   | 20       | 0     | 2151m   | 11m    | 856    | D  | 29.7   | 0.0    | 0:00.47  508.exe          |   |
| 5071   | hpc   | 20       | 0     | 2146m   | 141m   | 2332   | R  | 17.7   | 0.1    | 0:00.28  302.exe          |   |
| 5074   | hpc   | 20       | 0     | 2146m   | 141m   | 2332   | R  | 15.8   | 0.1    | 0:00.25  302.exe          |   |
| 5077   | hpc   | 20       | 0     | 2146m   | 138m   | 2148   | R  | 14.5   | 0.1    | 0:00.23  302.exe          |   |
| 4639   | hpc   | 20       | 0     | 15304   | 1580   | 944    | R  | 1.3    | 0.0    | 0:00.26 top               |   |
| 4479   | hpc   | 20       | 0     | 101m    | 1908   | 1028   | S  | 0.0    | 0.0    | 0:00.03 sshd              |   |
| 4481   | hpc   | 20       | 0     | 110m    | 2900   | 1244   | S  | 0.0    | 0.0    | 0:00.28 tcsh              |   |
| 4630   | hpc   | 20       | 0     | 79164   | 4756   | 3244   | S  | 0.0    | 0.0    | 0:00.09 GRRMpST           |   |
| 4633   | hpc   | 20       | 0     | 79164   | 1812   | 300    | S  | 0.0    | 0.0    | 0:00.02 GRRMpST           |   |
| 4661   | hpc   | 20       | 0     | 79164   | 1812   | 300    | S  | 0.0    | 0.0    | 0:00.01 GRRMpST           |   |
| 4710   | hpc   | 20       | 0     | 79164   | 1812   | 300    | S  | 0.0    | 0.0    | 0:00.01 GRRMpST           |   |
| 4792   | hpc   | 20       | 0     | 79164   | 1812   | 300    | S  | 0.0    | 0.0    | 0:00.00 GRRMpST           |   |
| 5057   | hpc   | 20       | 0     | 103m    | 1220   | 1036   | S  | 0.0    | 0.0    | 0:00.00 sh                |   |
| 5058   | hpc   | 20       | 0     | 90336   | 952    | 752    | S  | 0.0    | 0.0    | 0:00.00 g09               |   |
| 5069   | hpc   | 20       | 0     | 103m    | 1212   | 1036   | S  | 0.0    | 0.0    | 0:00.00 sh                |   |
| 5070   | hpc   | 20       | 0     | 90336   | 952    | 752    | S  | 0.0    | 0.0    | 0:00.00 g09               |   |
| 5072   | hpc   | 20       | 0     | 103m    | 1220   | 1036   | S  | 0.0    | 0.0    | 0:00.00 sh                |   |
| 5073   | hpc   | 20       | 0     | 90336   | 948    | 752    | S  | 0.0    | 0.0    | 0:00.00 g09               |   |
| 5075   | hpc   | 20       | 0     | 103m    | 1220   | 1036   | S  | 0.0    | 0.0    | 0:00.00 sh                |   |
| 5076   | hpc   | 20       | 0     | 90336   | 952    | 752    | S  | 0.0    | 0.0    | 0:00.00 g09               |   |

#### \$ cat\_インプット名.log

#### \$ ls\_インプット名\_message\*

#### GRRMの出力ファイルの構成 (\*.log)

- ・.logファイル:探索履歴、計算量、計算時間など
- EQ\_list.log:安定構造のリスト
- EQ*n*.log: EQnからのADDF探索の履歴、
   ADDF経路に沿った構造およびエネルギー変化
- TS\_list.log: 遷移状態構造のリスト
- TSm.log: TSmからのIRC計算結果
- DC\_list.log: 解離構造のリスト
- DCm.log: DCmからのmeta-IRC計算結果

#### GRRMの出力ファイルの構成 (\*.rrm)

- xxx\_message\_CONTINUE.rrm
  - ・計算実行中に現れ続ける
- xxx\_message\_END.rrm
  - ・ ジョブ正常終了時に生成される
- xxx\_message\_ERROR.rrm
  - GRRM固有のエラー停止時に生成される
- xxx\_message\_LinkERROR.rrm
  - ・量子化学計算エンジンのエラーによる停止時に
     生成される
  - Gaussianエラー原因を探るには xxx\_GauJOB.comとxxx\_GauJOB.logを確認する

## EQ\_list.log

List of Equilibrium Structures

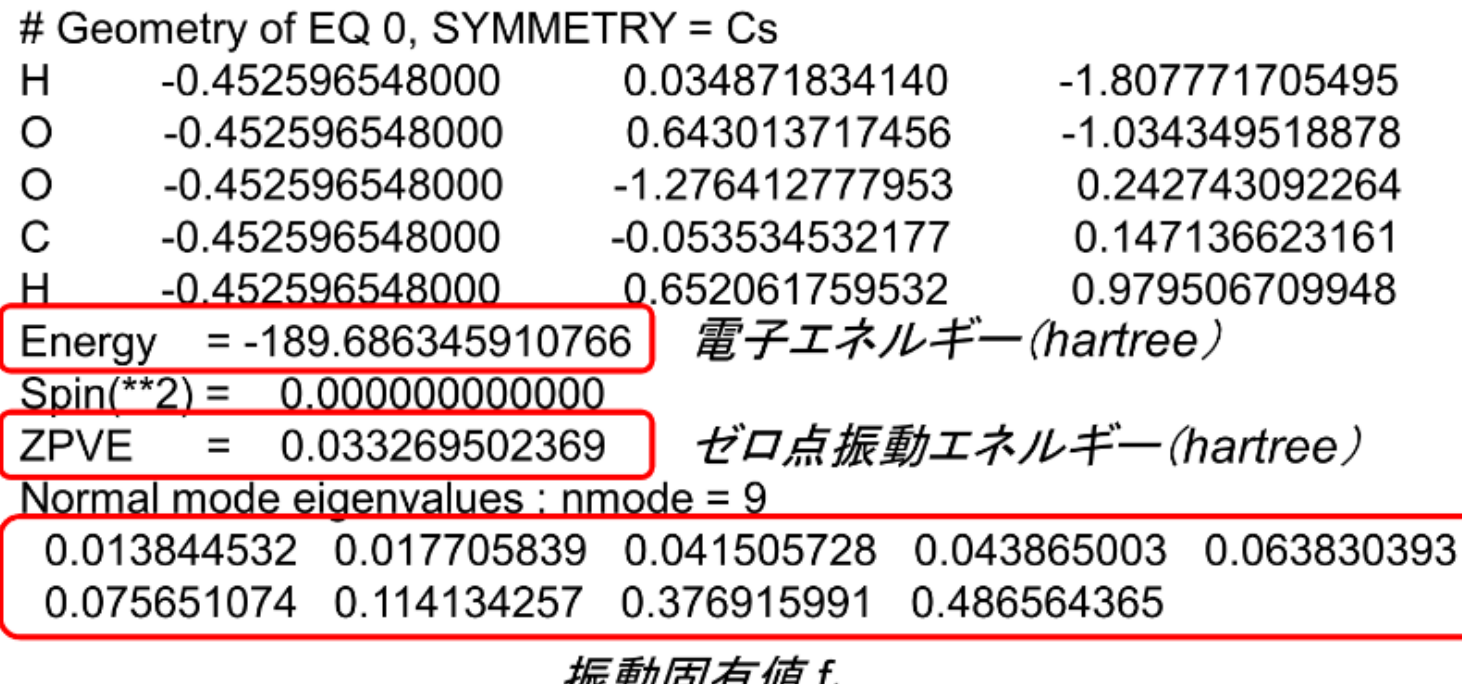

振動固有値 f<sub>i</sub> 振動数(cm<sup>-1</sup>)への変換: sqrt(f<sub>i</sub>/1822.88853006256)\*219474.638170777

## EQ*n*.log

#### PROFILE OF SHS-PATH 1

| Initia                                | l geometry (negative d | lirection of mode 1)  |                       |              |  |  |
|---------------------------------------|------------------------|-----------------------|-----------------------|--------------|--|--|
| Н                                     | -0.273098290958        | 0.034871834140        | -1.807771705495       |              |  |  |
| 0                                     | -0.470810700199        | 0.643013717456        | -1.034349518878       |              |  |  |
| 0                                     | -0.461175866010        | -1.276412777953       | 0.242743092264        |              |  |  |
| С                                     | -0.434217247418        | -0.053534532177       | 0.147136623161        |              |  |  |
| Н                                     | -0.425702172635        | 0.652061759532        | 0.979506709948        |              |  |  |
| # ST                                  | EP 1 E(Harmonic) =     | 0.001382748031        |                       |              |  |  |
| GEN                                   | ERATION = 1            |                       |                       |              |  |  |
| Н                                     | -0.427536180483        | 0.033981498650        | -1.806811316248       |              |  |  |
| 0                                     | -0.450816718537        | 0.643825451874        | -1.035605196155       |              |  |  |
| 0                                     | -0.448164828929        | -1.276628047144       | 0.242624857766        |              |  |  |
| С                                     | -0.470612689786        | -0.053172482437       | 0.150438437675        |              |  |  |
| Н                                     | -0.361723584567        | 0.639174894802        | 0.961037157834        |              |  |  |
| energy : -189.685073971923            |                        |                       |                       |              |  |  |
| Spin(**2): 0.00000000000              |                        |                       |                       |              |  |  |
| # STEP 2 E(Harmonic) = 0.015363867007 |                        |                       |                       |              |  |  |
| ~~~[                                  | 中略~~~                  |                       |                       |              |  |  |
| Anot                                  | her EQ was reached o   | ver the TOP of SHS-PA | 「H <i>出発点とは別の</i> EQ~ | <u>へ到達した</u> |  |  |

2017/6/14

## TS\_list.log

List of Transition Structures

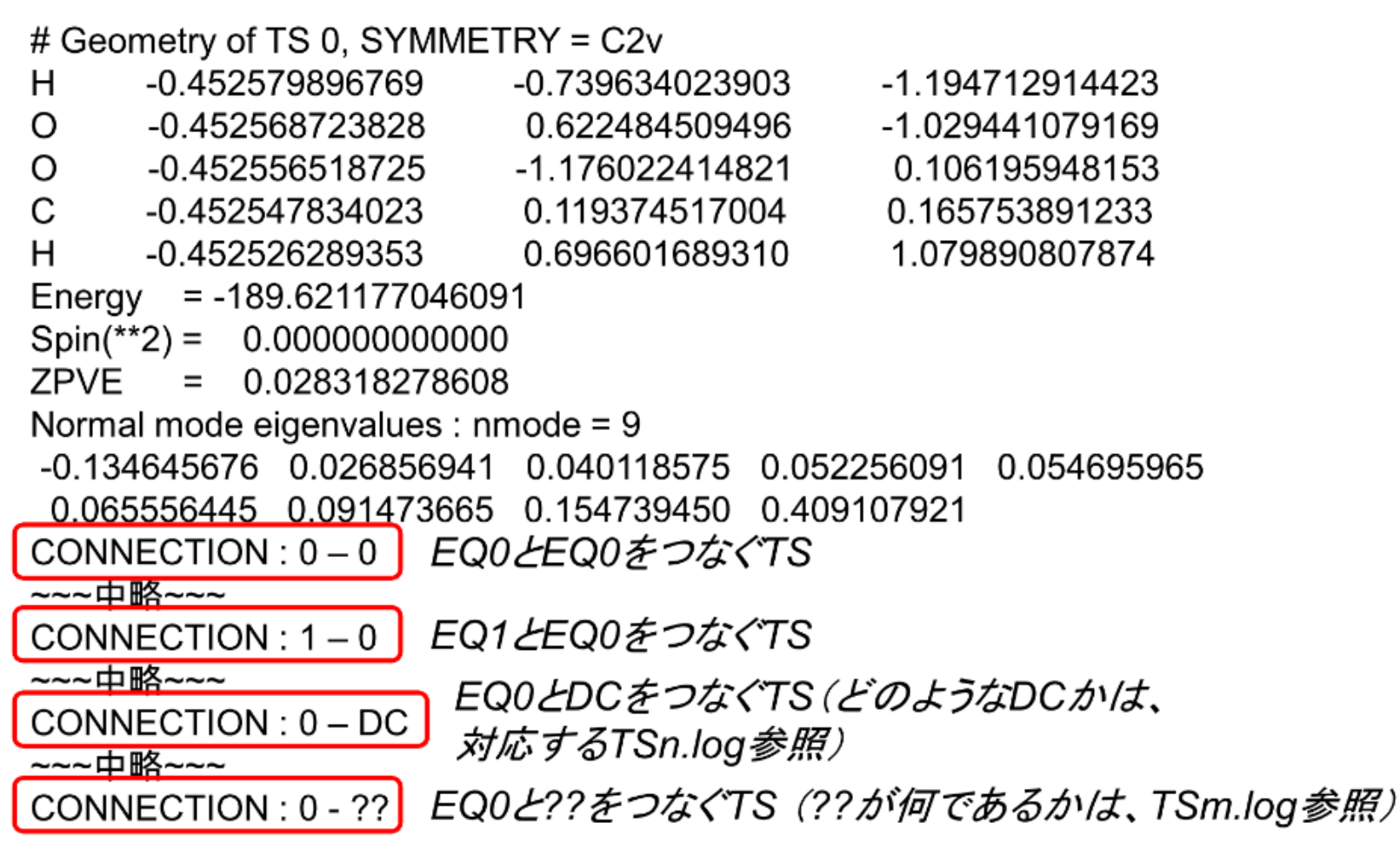

#### TS*n*.log

INITIAL STRUCTURE

| H        | 0.299046126297  | 0.824914186341  | -1.543088134585 |  |  |  |
|----------|-----------------|-----------------|-----------------|--|--|--|
| С        | -0.527191800919 | 0.602385717426  | -1.071167510316 |  |  |  |
| С        | -0.483843412292 | -1.274397964889 | 0.264284928724  |  |  |  |
| С        | -0.391162088155 | -0.064922267476 | 0.144548168047  |  |  |  |
| Η        | -0.276089959676 | 0.619520579434  | 0.994380478018  |  |  |  |
| ~~~中略~~~ |                 |                 |                 |  |  |  |

IRC FOLLOWING (FORWARD) STARTING FROM FIRST-ORDER SADDLE ~~~中略~~~ IRC FOLLOWING ALONG BACKWARD DIRECTION ~~~中略~~~

- ForwardとBackwardのどちらが生成物または反応物かはわからない
- ForwardおよびBackwardそれぞれの最後の構造はEQ、DC、または、??
- TS\_list.logでコネクションがDCまたは??だった場合は、TSm.logのForwardまた はBackwardの最終構造を見て対応する構造を確認
- ??:最後のEQ最適化に失敗、到達した構造が虚数振動数を持っていた

並列計算オプション

- ・次を併用可能
   ①×②のコア数が最大で消費される
  - (1) \$ GRRMp -p[*n*]
     ▶ GRRMの作業の並列処理数
  - ② Options下のGauProc=[m]
     ➢ Gaussian計算の並列数(%NProcShared)

## GRRM14の並列処理

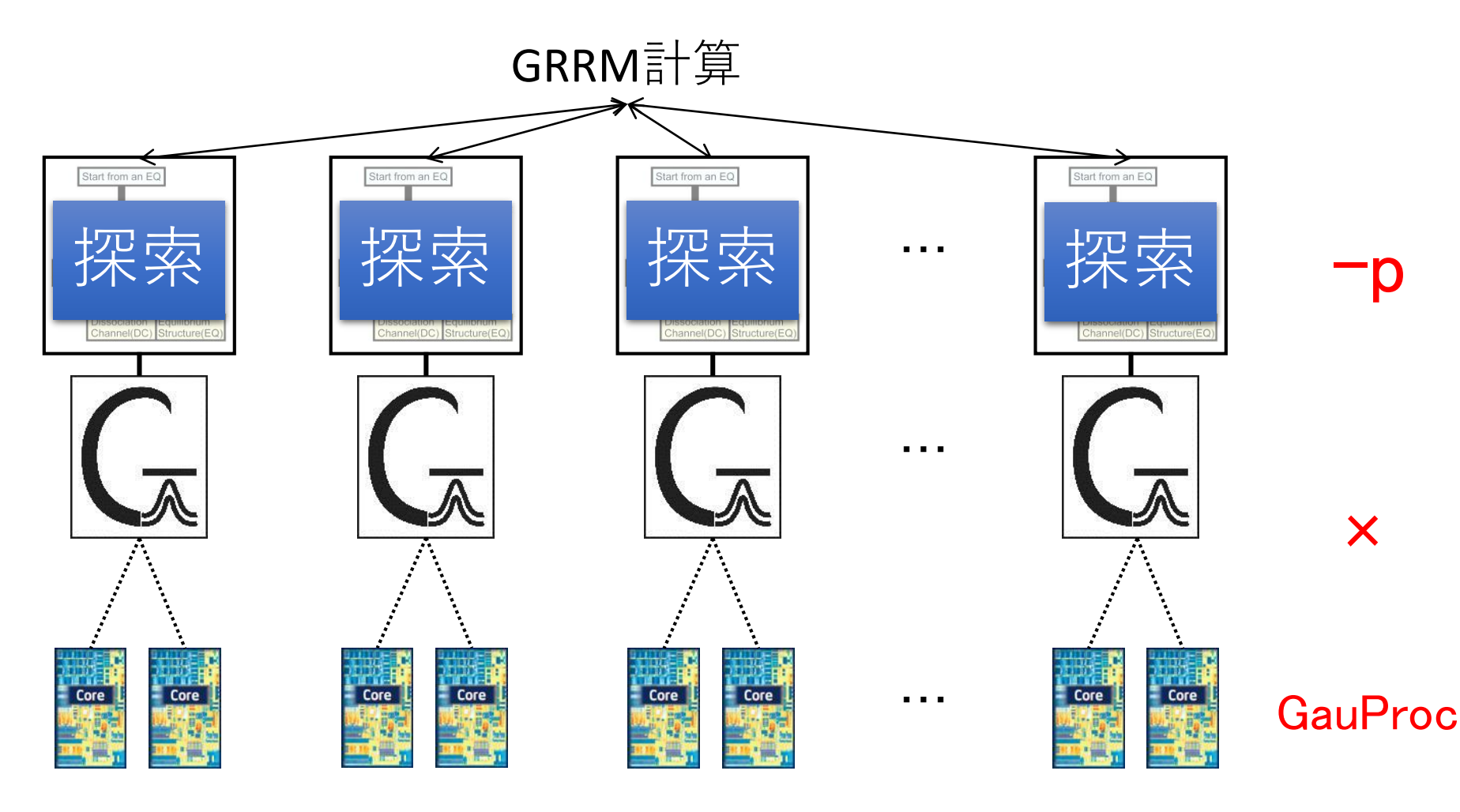

≦コア数

#### GRRM-GDSPの入手方法

#### http://iqce.jp/GRRM-T

| GR        | RM-GDSP                                                                                                    |                                                                                                    |   |                             |
|-----------|----------------------------------------------------------------------------------------------------|----------------------------------------------------------------------------------------------------|---|-----------------------------|
| G I<br>最新 | RRM-GDSPは、GF<br>新版(2017年6月改訂)の言                                                                                                    | RRMプログラムの探索結果を可視化するツー<br>説明書とファイル一式が、以下のリンクから、                                                                                                    |   |                             |
| GI        | RRM-GDSP説明書(                                                                                                    | PDF)(879KB) 1                                                                                                    | ン | ストール手順を参照                   |
| GI        | RRM-GDSP (ファイ                                                                                                    | イル一式) (Zip) (779 KB)                                                                                                    |   | Perl、graphviz、gnuplotも入れておく |
| 2         | GRRM_GDSP.pl<br>formDC.exe<br>grrMap.pl<br>TsDisp.pl<br>TS_enp.txt<br>GDSP_0.HTM<br>GDSP_0.HTM<br>GDSP_out.HTM<br>XXn_0.HTM<br>XXna_0.HTM<br>0_0.HTM<br>anime.js<br>GLmol.js<br>jquerry-1.7.min.js<br>Three-49custom.is | GRRM-GDSP 実行ファイル本体         解離経路解析用補助プログラム         反応経路網 Map 作成プログラム         TS 前後表示作成プログラム         TS 前後表示作成プログラム         TS エネルギーMap 作成補助ファイル         Web 表示起動ファイル         Web 表示リストひな形ファイル         Web 表示リスト初期画面ファイル         構造表示ひな形ファイル         動画表示ツール         分子構造表示ツール         公子構造表示ツール |   | - \$GRRMroot/GDSP/ 以下に置く    |

#### GRRM-GDSPの起動方法

#### \$ GRRM\_GDSP\_-Cfile=インプット名

インプット名から「.com」を除去すること

## GRRM-GDSP解析結果の閲覧

• GDSP.HTMをWebブラウザで開く

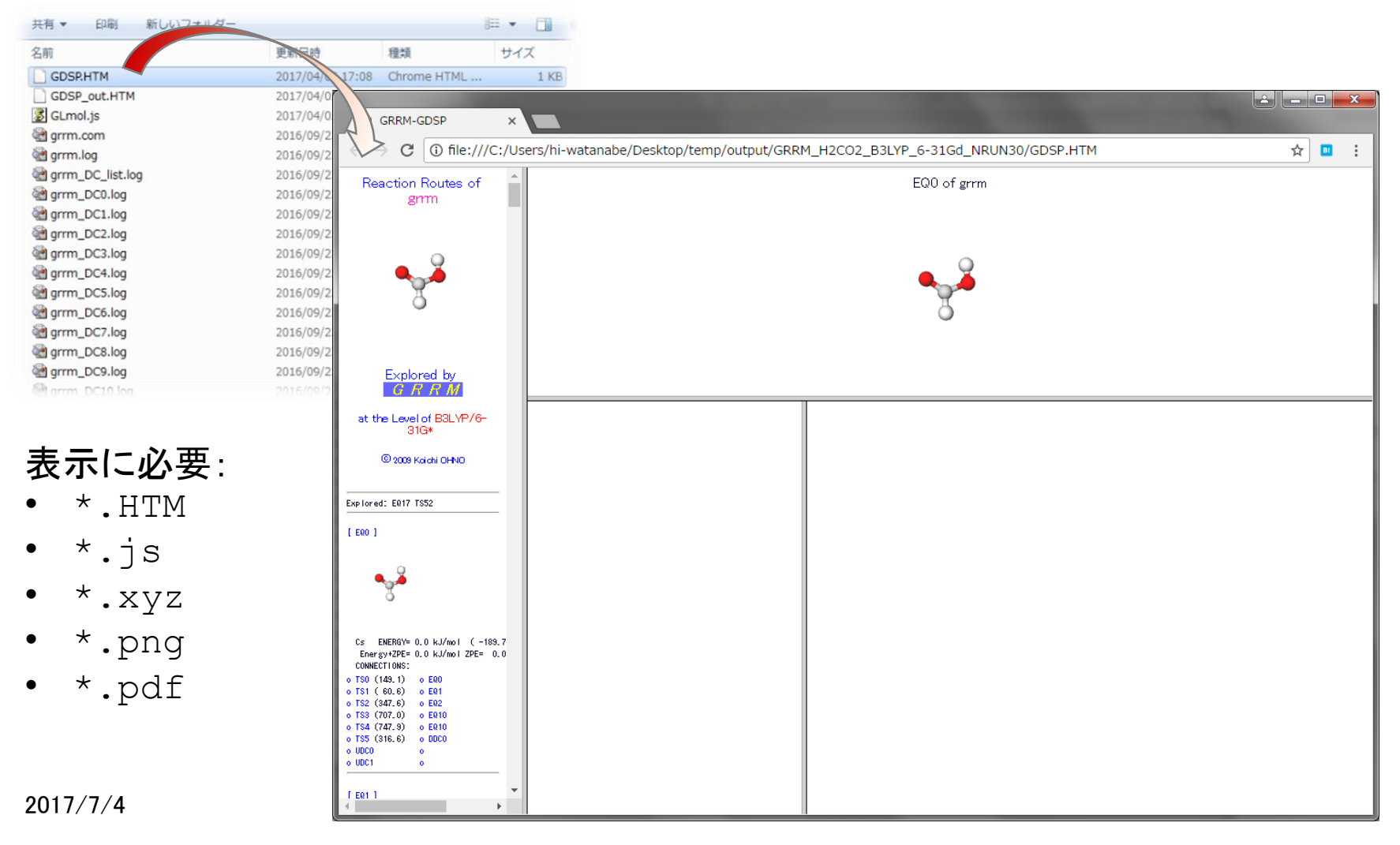